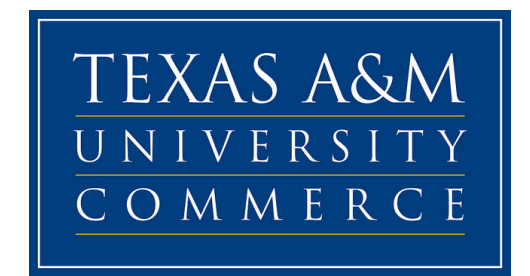

# HOW TO REGISTER FOR COURSES THROUGH myLEO

## STEP 1

Access myLeo through the University homepage: www.tamuc.edu

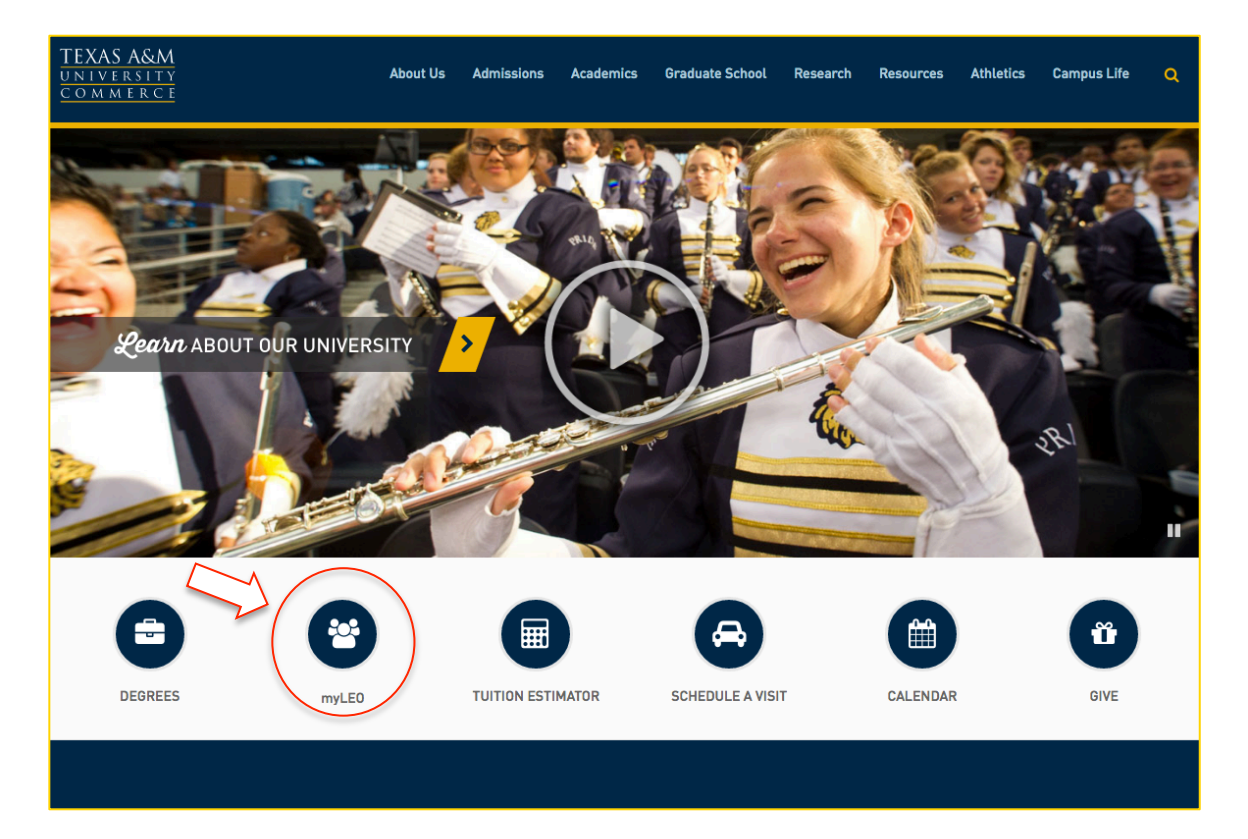

Click "Sign in to myLeo" and enter your Username and Password.

USERNAME: This is your CWID (student ID number).

**PASSWORD**: If this is your first time logging in to myLeo, your password will be your date of birth as month/date/year (example...Jun081979). If you have logged in previously, you were prompted to change your password.

PROBLEMS LOGGING IN? Call 903-468-6000.

Out of the country? Email HelpDesk@tamuc.edu

| TEXAS A&M<br>UNIVERSITY<br>COMMERCE<br>IMPLEO                                                                                                    |                                                                                                    |       |
|----------------------------------------------------------------------------------------------------|----------------------------------------------------------------------------------------------------|-------|
| Authorized Use Warning                                                                                                    | Options - Sign In to the myLEO Portal Op                                                                                                    | tions |
| This computer system and data herein are available only for authorized purposes and users. Use for any other purpose may result in administrative/disciplinary or criminal the user. Usage may be subject to security testing and monitoring. Applicable privacy expectations of privacy. By accessing this system, you agree to comply with applicate and procedures of Texas A&M University-Commerce. | and by authorized<br>hal prosecution against<br>vacy laws establish the<br>icable security policies                                                                                                    | ce    |
| Please Note:<br>For proper operation, your browser must execute javascript and be set to accept cookie<br>Assistance:<br>To reset your password: Reset your password To find your CWID: Find your CWID                                                                                                    | okies from leo.tamuc.edu.<br>by Sign in to LeoPay<br>by Sign in to LeoPay<br>LeoPay Authorized Users<br>If you are a parent or third party that has been<br>granted access to view bills, make payments or<br>manage a students account, login to LeoPay.<br>→ Sign in to LeoPay |       |
| For information on where something has moved, please download this functionality may<br>the new Portal (PDF - Opens in new window)<br>If you have difficulty with on-line classes, please contact the eCollege helpdesk at 1-864<br>If you have any difficulty accessing the myLeo portal, please contact the IT Support Cer<br>hours a days, 7 days a week except university holidays.                 | B66-656-5511.           Center at 903-468-6000 24                                                                                                    |       |

Once you are successfully logged in, a title bar will appear at the top of the page. Select "Student Resources"

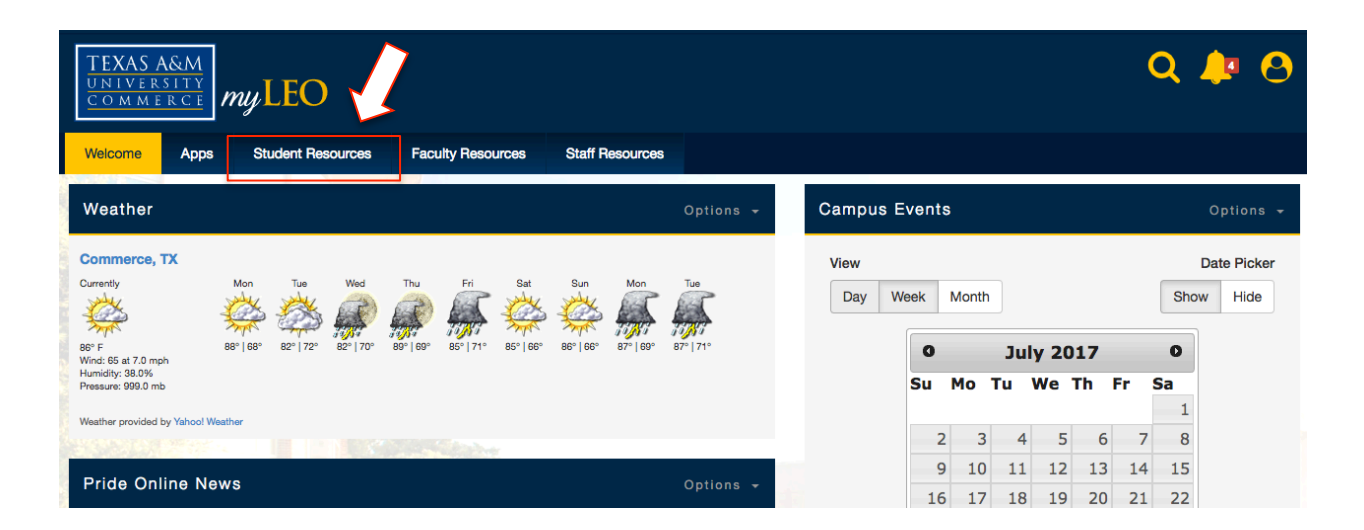

On the next screen, select "Registration Menu".

Note that you will also see the "Search Class Schedule" option listed below "Registration Menu". Step **8B** in this document provides alternative methods for searching the schedule of classes that may be more user friendly.

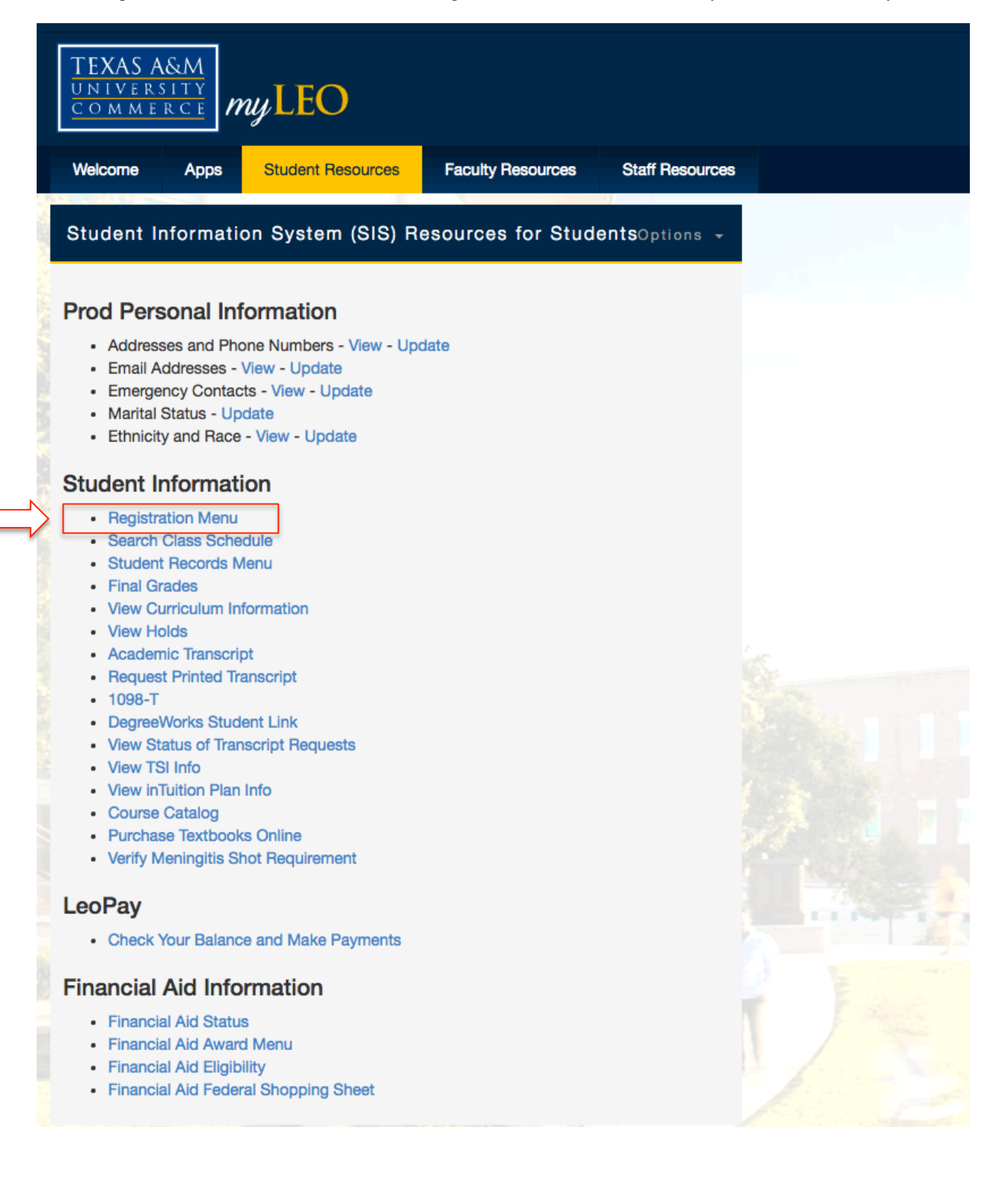

A new window will open with the following screen. Select "Register/Add or Drop Classes"

| TEXAS A&M<br>UNIVERSITY<br>COMMERCE                                                    |                                                           |
|----------------------------------------------------------------------------------------|-----------------------------------------------------------|
| Personal Information Student Financial Aid Facu<br>Search ©                            | I <b>ty Services</b><br>RETURN TO MENU SITE MAP HELP EXIT |
|                                                                                        |                                                           |
| Register/Add or Drop Classes<br>Search the Schedule of Classes<br>Change Class Options |                                                           |
| Your Week at a Glance<br>Your Schedule Detail<br>Withdrawal Information                |                                                           |
| Your Registration Status<br>Active Registration<br>Your Registration History           |                                                           |
| Purchase Textbooks Link to Campus Bookstore  RELEASE: 8.8.1                            |                                                           |
| © 2017 Ellucian Company L.P. and its affiliates.                                       |                                                           |

On the Registration Term page, select the semester you are registering for.

| TEXAS A&N<br>UNIVERSIT<br>COMMERC    | A<br>Y<br>E              |                     |               |      |  |
|--------------------------------------|--------------------------|---------------------|---------------|------|--|
| Personal Informatic                  | n Student Financial A    | id Faculty Services | SITE MAP HELP | EXIT |  |
| Registration                         | Term                     |                     |               |      |  |
| Select a Term: S                     | pring 2017               |                     |               |      |  |
| RELEASE: 8.7.1<br>© 2017 Ellucian Co | mpany L.P. and its affil | liates.             |               |      |  |

#### STEP 7

The next screen will most likely show the Financial Responsibility Agreement - At the time of registration for any semester or term, every student is required to accept the Texas A&M University-Commerce (TAMUC) Financial Responsibility Agreement. Registration will not be permitted if the agreement is declined. For more questions, please visit this webpage.

## STEP 8A

After the Financial Responsibility Agreement is accepted, the screen below will appear.

| TEXAS A&M<br>UNIVERSITY<br>COMMERCE                                                                                                    |
|----------------------------------------------------------------------------------------------------|
| Personal Information Student Financial Aid Faculty Services                                                                                                    |
| Add or Drop Classes                                                                                                    |
| <ul> <li>To add a class, enter the Course Reference Number in the Add Classes section. To drop a class, use the options available in the Action pull-down list.</li> <li>Add Classes Worksheet</li> </ul> |
| CRNs                                                                                                    |
|                                                                                                    |
| Submit Changes Class Search Reset                                                                                                    |
| [ View Holds   Change Course Options ]                                                                                                    |
| RELEASE: 8.7.1                                                                                                    |
| © 2017 Ellucian Company L.P. and its affiliates.                                                                                                    |

Already know which course(s) to register for?

- Enter the CRN in the box(es) provided at the bottom of the screen
- Hit "Submit Changes"

Don't know the CRN for your course(s) or want to peruse the Schedule of Classes?

- As always, be proactive in working with your Faculty Advisor regarding registration and your degree plan. It is **strongly** encouraged that you speak to your advisor before registering for courses.
- You can search for classes using the "Class Search" button next to "Submit Changes", or
- You may visit this webpage: http://appsprod.tamuc.edu/Schedule/Schedule.aspx
  - Follow the guide on the next page, **Step 8B**, to learn how to read the Schedule of Courses at the provided link.

## STEP 8B

Using <u>http://appsprod.tamuc.edu/Schedule/Schedule.aspx</u> to search the Schedule of Classes Once again, it is **strongly** encouraged that you speak to your advisor before registering for courses.

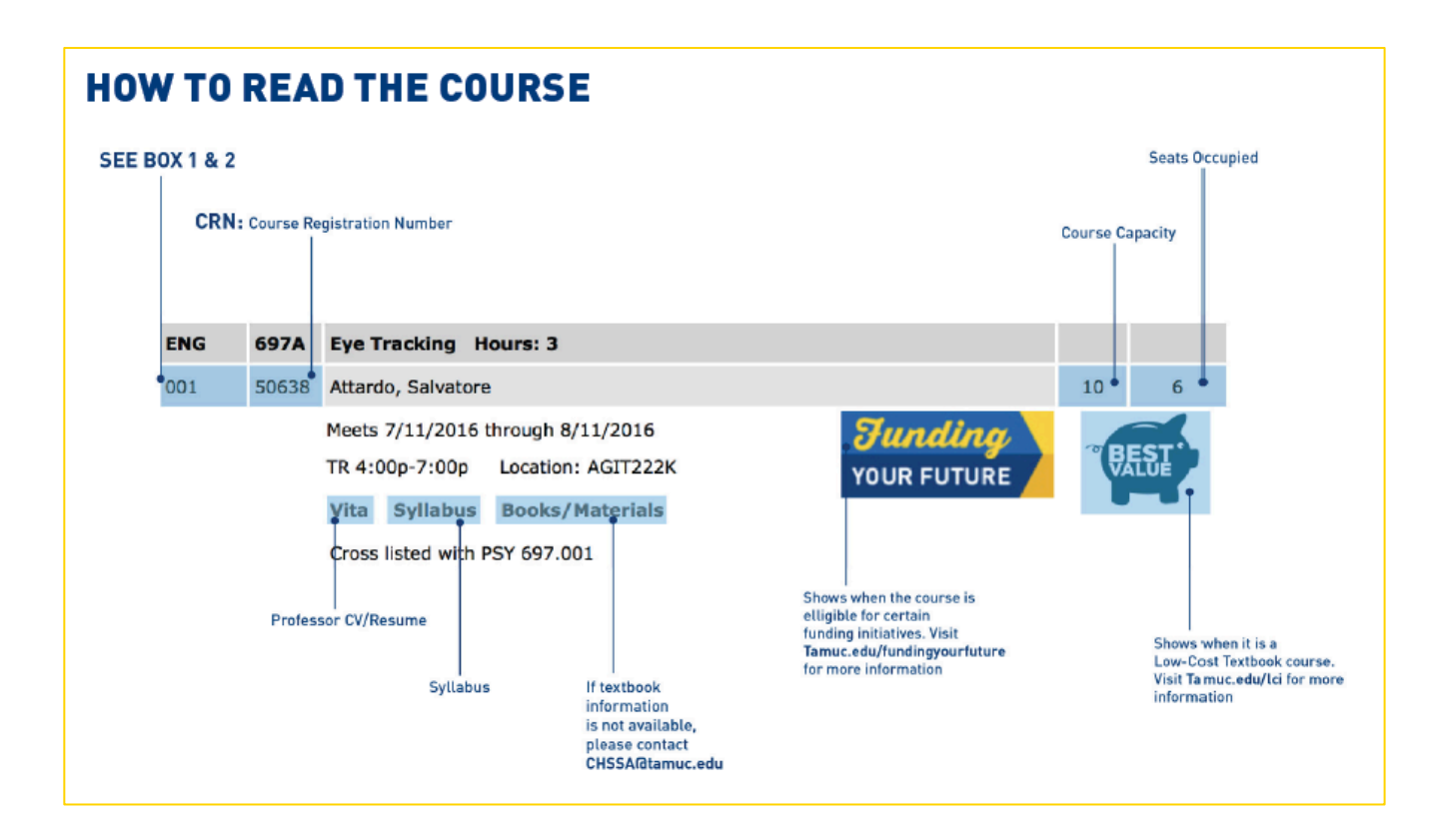

#### **BOX 1**

| PREFIX | CAMPUSLOCATION                    |
|--------|-----------------------------------|
| 0      | Texas A&M University - Commerce   |
| 2      | Texarkana                         |
| 3      | Rockwall                          |
| 4      | Mesquite                          |
| 5      | Collin County (formerly McKinney) |
| 6      | Midlothian                        |
| 7      | Navarro                           |
| 8      | Universities Center Dallas (UCD)  |
| 9      | Miscellaneous (e.g. Commerce,     |
|        | High School, Sulphur Springs High |
|        | School, etc.)                     |
|        |                                   |

| Suffix<br>Code | Description                                                 |
|----------------|-------------------------------------------------------------|
| В              | Course includes both F2F and                                |
|                | Online instruction. F2F time may be reduced                 |
| E              | The course meets regularly. Technology<br>is supplementary. |
| L              | Lab Course                                                  |
| Μ              | Mini Terms (2.5 week course)                                |
| P              | Sub Term                                                    |
| R              | Receiving site                                              |
| S              | Sending site                                                |
| Т              | Classes extended over several terms                         |
| X              | Ten week course over summer                                 |
| W              | 100% online course                                          |

**BOX 2** 

Once you have selected "Submit Changes," a summary of your schedule for that term will appear on the screen. If there were any registration errors, they will display on this screen. Registration errors can occur for a few reasons, such as the course requires a prerequisite, the course requires department approval/a permit for registration, the student has a hold on their account, etc.

Should you encounter any errors, you may contact your Faculty Advisor, the Department, or even your Graduate Program Coordinator based in the College of Humanities, Social Sciences & Arts: Amanda Grant at Amanda.Grant@tamuc.edu

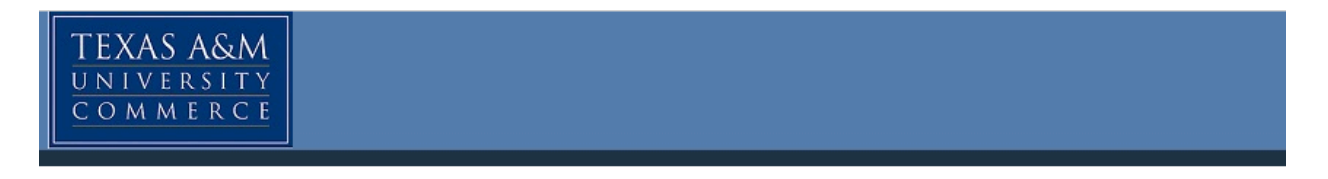

| Personal | Information | Student | Financial Aid | Faculty Services |        |          |      |      |  |  |
|----------|-------------|---------|---------------|------------------|--------|----------|------|------|--|--|
| Search   |             | G       | 0             | RETURN T         | O MENU | SITE MAP | HELP | EXIT |  |  |
|          | _           |         |               |                  |        |          |      |      |  |  |

## Add or Drop Classes

To add a class, enter the Course Reference Number in the Add Classes section. To drop a class, use the options available in the Action pull-down list.

Note: You must add and drop <u>all connected courses</u> in the same transaction. For example, courses that require a lab and lecture to be taken concurrently must be added/dropped from the worksheet at the same time.

#### Current Schedule

| Status                     |        | Action       |    | CRN   | Subj | Crse | Sec | Level             | Cred  | Grade Mode                    | Title                         |
|----------------------------|--------|--------------|----|-------|------|------|-----|-------------------|-------|-------------------------------|-------------------------------|
| Web Registered on 28, 2016 | Nov    | None         | \$ | 22948 | ENG  | 670  | 01E | Graduate<br>Level | 3.000 | Grade -<br>Standard<br>Letter | Pragmatics &<br>Language Tchg |
| Total Credit Hours:        | 3.000  |              |    |       |      |      |     |                   |       |                               |                               |
| Billing Hours:             | 3.000  |              |    |       |      |      |     |                   |       |                               |                               |
| Minimum Hours:             | 0.000  |              |    |       |      |      |     |                   |       |                               |                               |
| Maximum Hours:             | 15.000 | )            |    |       |      |      |     |                   |       |                               |                               |
| Date:                      | Mar 14 | 4, 2017 12:4 | 2  | pm    |      |      |     |                   |       |                               |                               |

#### Add Classes Worksheet

| CRNs           |              |       |  |  |  |  |
|----------------|--------------|-------|--|--|--|--|
|                |              |       |  |  |  |  |
| Submit Changes | Class Search | Reset |  |  |  |  |

[ View Holds | Change Course Options ]

#### RELEASE: 8.7.1

© 2017 Ellucian Company L.P. and its affiliates.